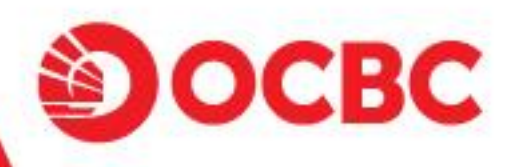

# Langkah mudah mendapatkan User ID & Password

### Melalui OCBC mobile

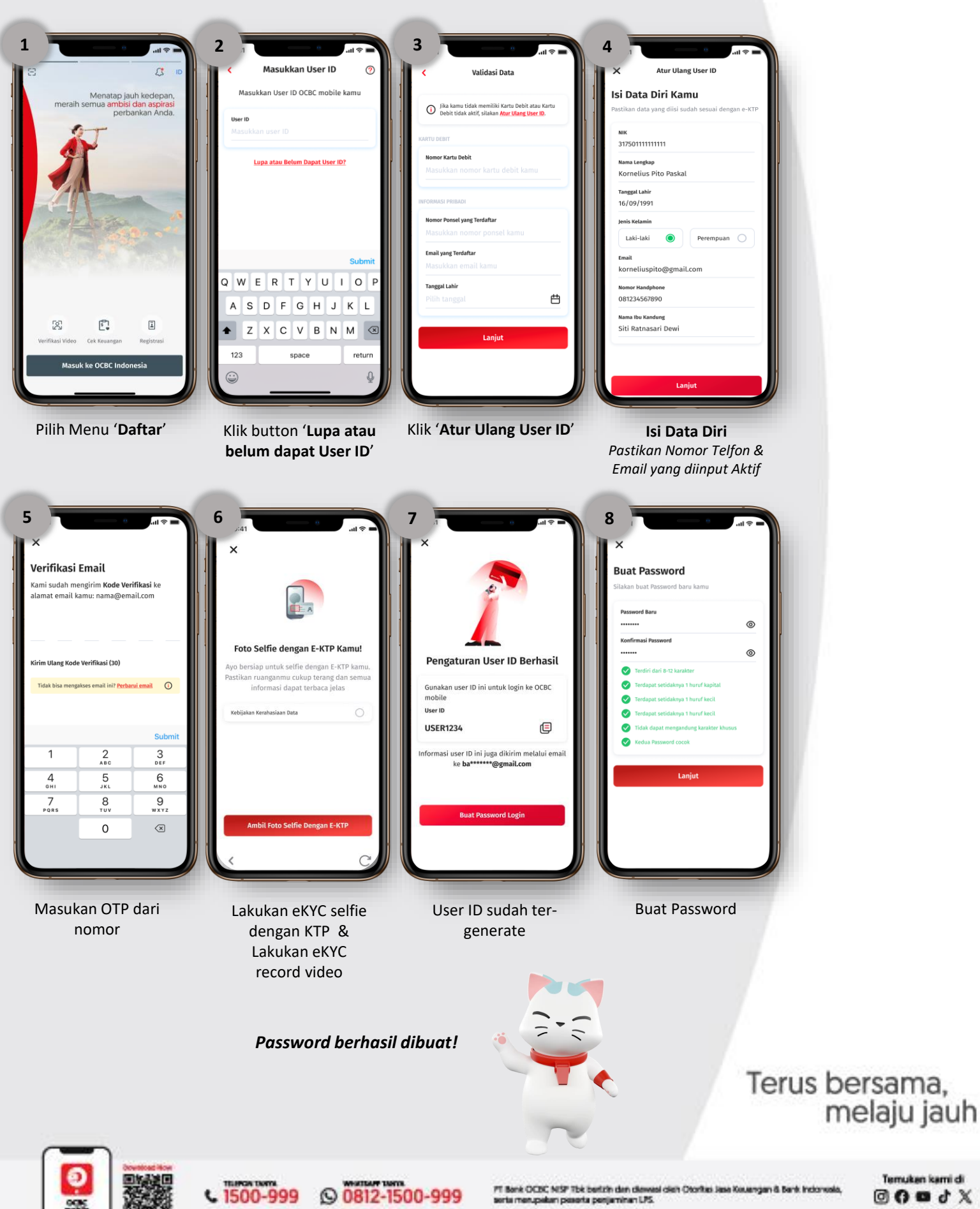

Temukan kami di XtenD www.ocbc.id

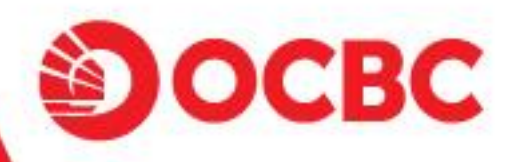

# Langkah mudah mendapatkan *User ID* & *Password*

### Melalui Internet Banking

| Trups//oninte.ococ.iu                                                                         |                                                                                                  |                  | A D O S                                                            |
|-----------------------------------------------------------------------------------------------|--------------------------------------------------------------------------------------------------|------------------|--------------------------------------------------------------------|
| Selamat Datang di I<br>Layanan Transfer Dana dan Telegraf<br>Anda dapat mengakses akun melalu | nternet Banking OCBC<br>k Transfer sedang dalam pemeliharaan sistem. Untuk mel<br>I OCBC mobile. | akukan transfer, | Situs Aman                                                         |
| D Pengguna                                                                                    | Kata Sandi                                                                                       | Masu             | k 0                                                                |
| Captcha<br>Acak<br>Captcha<br>Baru                                                            | Masukkan Masukkan Captcha<br>Captcha<br>Goptcha yang<br>serihur di dalam                         | l                |                                                                    |
| 3 R g                                                                                         | kotak sebelah kiri                                                                               |                  | 1.1.1                                                              |
| In the F                                                                                      |                                                                                                  |                  |                                                                    |
| Pribate Anda (Use<br>Pri, Rassword, da<br>Pri)<br>Infel andread                               | Ra deal 0                                                                                        | OC ender         | finansial Anda kapan<br>pun 8, di mana pun.<br>Download sekarang O |
| a Klik "Lup                                                                                   | a <mark>ID Pengguna</mark> " (untu                                                               | ik User ID       | <u>)</u> ) via brows<br>)                                          |
| <b>b</b> Isi data d                                                                           | iri sesuai yang telah t                                                                          | erdaftar o       | li Bank OCBC                                                       |
|                                                                                               | lesai nassword & Us                                                                              | er ID akar       | n dikirimkan via                                                   |

### **FAQ** – Frequently Asked Questions

Apa yang harus dilakukan apabila Nasabah tidak menerima SMS kode verifikasi?

Apabila Nasabah tidak menerima kode verifikasi (untuk Login pertama kali), disarankan untuk melakukan pengecekan:

- Pastikan nomer ponsel Nasabah sudah sesuai dengan nomer ponsel yang terdaftar di OCBC.
- Pastikan jaringan provider ponsel mendapatkan sinyal yang baik
- Pastikan kartu SIM ponsel Nasabah dalam kondisi aktif dan tidak dalam masa tenggang

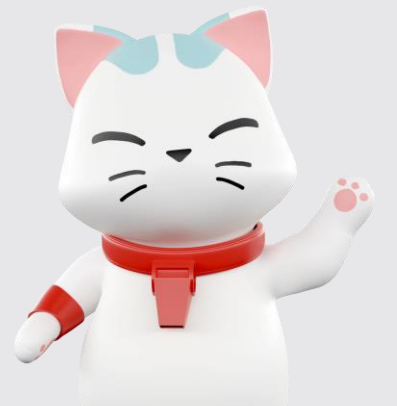

- Pastikan nomer ponsel Nasabah dapat menerima SMS dari nomer ponsel lain
- Disarankan SIM ponsel memiliki pulsa minimal Rp1.000,-
- Apabila Nasabah menggunakan ponsel dual sim, disarankan SIM ponsel penerima SMS kode verifikasi ada di SIM 1.
- Apabila tidak terima disarankan melakukan pengecekan ke TANYA OCBC 1500 999.

Terus bersama, melaju jauh

X 5 C C C

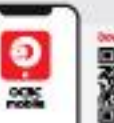

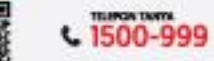

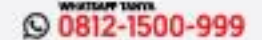